www.uaic.ro

# Tutorial - înscriere online examene finalizare studii

v.01 – absolvenți promoția 2025 – 18.06.2025

### Introducere

Pentru o mai bună organizare a întregului proces de înscriere și susținere a examenelor de finalizare a studiilor, Facultatea de Geografie și Geologie a integrat în platforma <u>GeoStud</u> posibilitatea de înscriere online pentru studenții din promoția curentă.

Actele necesare înscrierii se vor pregăti în prealabil sub formă de fișiere .pdf:

- 1. Dosarul de inscriere (un singur fișier .pdf cu toate documentele scanate);
  - ✓ Cerere tip semnată;
  - ✓ Certificat de naştere;
  - ✓ Carte de identitate;
  - ✓ Certificat de căsătorie, dacă este cazul;

Formularele se găsesc pe site-ul facultății în secțiunea Studenți->Activitate academică->Finalizare studii.

- 2. Lucrarea de licență/disertație, în format .pdf;
- 3. Declarația de autenticitate, semnată de profesorul coordonator și scanată în format .pdf;

### I. Acces platformă – pagina dedicată absolvirii

În orice browser modern, se deschide adresa <u>https://www.geo.uaic.ro/geostud</u>, unde absolvenții se vor putea autentifica utilizând <u>contul UAIC</u> și vor încărca documentele.

Deși platforma funcționează și pe dispozitivele mobile, este recomandată utilizarea unui computer de tip **desktop/laptop** cu o **conexiune bună la internet**. Este necesară încărcarea unor fișiere ce pot avea dimensiuni mari, iar pe dispozitivele mobile cu o conexiune slabă la internet pot fi întâmpinate dificultăți.

Pe coloana din stânga se va accesa meniul Finalizare studii.

| â școlaritate                              |
|--------------------------------------------|
| <ol> <li>Informații școlaritate</li> </ol> |
| Adeverințe de student                      |
| 🖅 Fișa de înscriere                        |
| Iz Evaluare cadre didactice                |
| R Înscriere REexaminare                    |
| 🖘 Finalizare studii                        |
|                                            |

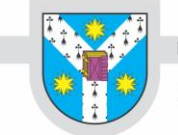

# II. Completarea și trimiterea formularului de înscriere

Pagina dedicată finalizării studiilor prezintă toți cei 3 pași necesari de parcurs conform calendarului.

| a in periodida de l                                                                                                    | inschere și susținere a exam                                                                                                    | enelor de finalizare a studiilo                                                   | r promoției 2025 este <b>suspendată tempo</b> i                                 | <b>rar</b> și pentru promoția 2026 |
|----------------------------------------------------------------------------------------------------|----------------------------------------------------------------------------------------------------|-----------------------------------------------------------------------------------|---------------------------------------------------------------------------------|------------------------------------|
| alegerea titlului și                                                                                                    | a coordonatorului. Activitate                                                                                                    | ea va fi reluată după începere                                                    | ea noului an universitar când promoția 202                                      | 6 va deveni promoție curentă.      |
| Promoție                                                                                                    | Titlul lucrării                                                                                                    | Coordonator                                                                       | Accept coordonator                                                              | Operații                           |
| eoloctoti<br>,                                                                                                    |                                                                                                    | aciminații n                                                                      | sciecusi cominante                                                              |                                    |
| Jltima actualizare:                                                                                                    |                                                                                                    |                                                                                   |                                                                                 |                                    |
| 2 Promoția                                                                                                    | 2025 - Importul title                                                                                                    | urilor în sistemul de                                                             | școlaritate                                                                     |                                    |
| e efectuează d                                                                                                    | e către secretariat cu 2 să                                                                                                    | ăptămâni înainte de încep                                                         | perea perioadei de înscriere a promoț                                           | iei curente pentru susținer        |
| and the second second sec |                                                                                                    |                                                                                   |                                                                                 |                                    |
| examenului de t                                                                                                    | inalizare a studiilor.                                                                                                    |                                                                                   |                                                                                 |                                    |
| )upă acest impo                                                                                                    | inalizare a studiilor.<br>ort nu se mai pot face m                                                                                         | odificări, nici de către stu                                                      | denți, nici de către coordonatori.                                              |                                    |
| După acest impo                                                                                                    | inalizare a studiilor.<br>ort nu se mai pot face m                                                                                         | odificări, nici de către stu                                                      | denți, nici de către coordonatori.                                              |                                    |
| 2000 2000 2000 2000 2000 2000 2000 200                                                                                                    | inalizare a studiilor.<br>ort nu se mai pot face m<br>2025 - Înscriere la e                                                                | odificări, nici de către stur<br><b>xamenul de finaliza</b>                       | denți, nici de către coordonatori.<br>re a studiilor                            |                                    |
| 2 Promoția                                                                                                    | inalizare a studiilor.<br>ort nu se mai pot face ma<br>2025 - Înscriere la e                                                               | odificări, nici de către stu<br><b>xamenul de finaliza</b>                        | denți, nici de către coordonatori.<br>re a studiilor                            |                                    |
| 3 Promoția                                                                                                    | inalizare a studiilor.<br>ort nu se mai pot face m<br>2025 - Înscriere la e<br>existente în sistem.                                        | odificări, nici de către stu-<br>xamenul de finaliza                              | denți, nici de către coordonatori.<br>re a studiilor<br>scriere:                |                                    |
| 3 Promoția                                                                                                    | inalizare a studiilor.<br>ort nu se mai pot face m<br>2025 - Înscriere la e<br>existente în sistem,                                        | odificări, nici de către stu<br><b>xamenul de finaliza</b><br>necesare pentru în  | denți, nici de către coordonatori.<br>re a studiilor<br>scriere:                |                                    |
| 3 Promoția<br>Informații                                                                                                    | inalizare a studiilor.<br>ort nu se mai pot face m<br>2025 - Înscriere la e<br>existente în sistem,                                        | odificări, nici de către stur<br>examenul de finaliza<br>necesare pentru în       | denți, nici de către coordonatori.<br><b>are a studiilor</b><br><b>scriere:</b> |                                    |
| 3 Promoția<br>Informații<br>Titlul lucrării<br>Coordonator                                                                                                    | inalizare a studiilor.<br>ort nu se mai pot face ma<br>2025 - Înscriere la e<br>existente în sistem,                                       | odificări, nici de către stur<br>examenul de finaliza<br>necesare pentru în       | denți, nici de către coordonatori.<br>re a studiilor<br>scriere:                |                                    |
| <ul> <li>2 Promoția</li> <li>3 Promoția</li> <li>Informații</li> <li>Titlul lucrării</li> <li>Coordonator</li> </ul>                                                                                                    | inalizare a studiilor.<br>ort nu se mai pot face ma<br>2025 - Înscriere la e<br>existente în sistem,                                       | odificări, nici de către stur<br>xamenul de finaliza<br>necesare pentru în        | denți, nici de către coordonatori.<br>re a studiilor<br>scriere:                |                                    |
| 3 Promoția<br>Informații<br>Titlul lucrării<br>Coordonator                                                                                                    | inalizare a studiilor.<br>ort nu se mai pot face m<br>2025 - Înscriere la e<br>existente în sistem,                                        | odificări, nici de către stur<br><b>xamenul de finaliza</b><br>necesare pentru în | denți, nici de către coordonatori.<br><b>re a studiilor</b><br><b>scriere:</b>  |                                    |
| 3 Promoția<br>Informații<br>Titlul lucrării<br>Coordonator                                                                                                    | inalizare a studiilor.<br>ort nu se mai pot face ma<br>2025 - Înscriere la e<br>existente în sistem,<br>Confindu se diction<br>inscriere   | odificări, nici de către stur<br>examenul de finaliza<br>necesare pentru în       | denți, nici de către coordonatori.<br><b>re a studiilor</b><br><b>scriere:</b>  |                                    |
| 3 Promoția<br>Informații<br>Titlul lucrării<br>Coordonator                                                                                                    | inalizare a studiilor.<br>ort nu se mai pot face m<br>2025 - Înscriere la e<br>existente în sistem,<br>Coloris dire a coldicion<br>scriere | odificări, nici de către stur<br>examenul de finaliza<br>necesare pentru în       | denți, nici de către coordonatori.<br><b>re a studiilor</b><br><b>scriere:</b>  |                                    |

În perioada de înscriere la examenul de finalizare a studiilor se va activa **pasul 3** în care este verificată în primul rând existența titlului și a coordonatorului în sistemul de școlaritate.

Dacă acestea sunt prezente atunci este activ și poate fi accesat butonul Depune dosar înscriere.

În caz contrar, este afișat un mesaj de eroare și nu există posibilitatea de înscriere.

După apăsarea butonului se va deschide o fereastră cu câmpurile necesare a fi completate.

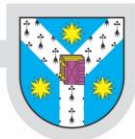

| C⊋ Dosar înscriere ×                                        |                   |                |  |  |  |  |
|-------------------------------------------------------------|-------------------|----------------|--|--|--|--|
| Ați mai susținut examenul de licență?                       | Selectați         | ~              |  |  |  |  |
| Ați beneficiat de mobilitate Erasmus+<br>(studiu/practică)? | Selectați         | ~              |  |  |  |  |
| Aveți modulul psiho-pedagogic complet?                      | Selectați         | ~              |  |  |  |  |
| Documentele dosarului <i>(un singur fișier</i>              | Choose File       | No file chosen |  |  |  |  |
| PDF cu toate documentele scanate)                           | Alege fișierul (r | nax. 10MB)     |  |  |  |  |
| Lucrarea de licență (fișier PDF)                            | Choose File       | No file chosen |  |  |  |  |
| Fișier > 15MB? → Compresie PDF online                       | Alege fișierul (r | nax. 15MB)     |  |  |  |  |
| DECLARAȚIE privind autenticitatea                           | Choose File       | No file chosen |  |  |  |  |
| conținutului lucrării (fișier PDF)                          | Alege fișierul (r | nax. 5MB)      |  |  |  |  |
|                                                             | Salvează          |                |  |  |  |  |

#### Toate câmpurile sunt obligatorii!

Pentru încărcarea fișierelor, se apasă butonul Choose File (acest buton diferă ca aspect în funcție de browserul și setările locale) și se selectează din computer fișierele pregătite în prealabil.

Sunt necesare 3 fișiere, astfel:

- 1. Dosarul de inscriere (un singur fișier pdf cu toate documentele scanate);
- 2. Lucrarea de licență/disertație în format pdf;
- 3. Declarația de autenticitate semnată de profesorul coordonator și scanată în format pdf;

Atenție! După completarea tuturor câmpurilor și selectarea fișierelor se apasă butonul verde "Salvează".

*Referatul* și *Raportul de similitudine* vor fi încărcate direct de către profesorii îndrumători prin intermediul platformei de examene, sau, vor fi prezentate în format letric, în funcție de procedurile de susținere din fiecare an.

Dimensiunile maxime ale fișierelor au fost stabilite analizând documente similare, iar în cazul lucrărilor de licență/disertație, pe baza lucrărilor din anii anteriori.

În cazul în care aveți fișiere ce depășesc dimensiunile afișate, cel mai probabil acestea nu sunt optimizate, iar acest lucru se poate rezolva cu instrumente de compresie pdf, de ex. <u>ILovePdf</u>.

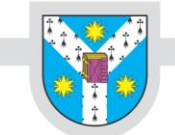

# III. Verificarea stării înscrierii

După trimiterea formularului, absolventul este informat despre starea în care se află dosarul.

| C Dosar înscriere                                                                                                    |
|----------------------------------------------------------------------------------------------------|
| Aveți depus un dosar de înscriere cu starea <b>TRIMIS</b> .                                                                                                    |
| Secretariatul a fost notificat și va analiza dosarul.<br>În cazul în care dosarul nu poate fi validat veți fi contactat, altfel, starea se va modifica în VALIDAT. |

Prima stare este "TRIMIS". Secretariatul va verifica dosarul. În caz de neclarități, va contacta absolventul prin telefon sau email. De aceea, este foarte important ca înainte de a trimite dosarul, absolventul să se asigure că datele de contact sunt corecte.

În cazul în care dosarul nu este corect, sunt documente lipsă sau greșite, secretariatul poate solicita reîncărcarea fișierului care conține actele dosarului, acesta având acum starea "OBSERVAȚII". Absolventul va fi contactat telefonic sau pe email, pentru a fi informat cu privire la conținutul dosarului și va avea acum posibilitatea de a retrimite dosarul.

| C Dosar înscriere                                                 |
|-------------------------------------------------------------------|
| Dosarul depus a fost verificat și primit starea <b>OBSERVAȚII</b> |
| Contactați secretariatul pentru mai multe detalii.                |
| Ca ReTrimite dosar                                                |

Dacă dosarul este corect, secretariatul îl validează, iar starea se schimbă în "VALIDAT".

Validarea dosarului poate dura între 24 și 48 ore.

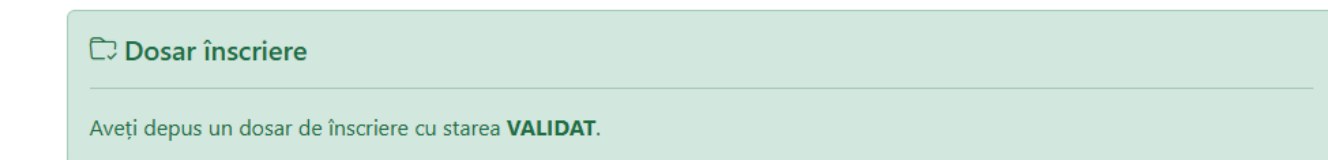

#### Acum dosarul este înscris.

După susținerea examenului, platforma poate afișa nota obținută precum și posibilitatea de descărcare a actelor scanate dacă se solicită acest lucru secretariatului.